# **RUDIMENTI DI ARTCAM**

#### **VERSIONE INSIGNIA 3.6**

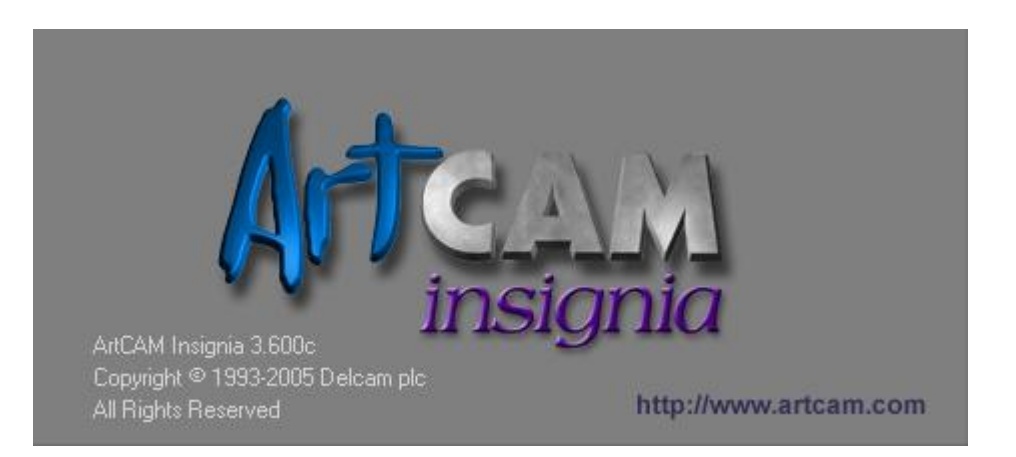

Rev. 1.0

by

Aragon

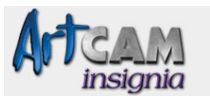

## INDICE

| PREMESSA                                  | pag. 3 |
|-------------------------------------------|--------|
| 1 NUOVO MODELLO                           | pag. 4 |
| 1.1 Allineamento e posizionamento Vettori | pag. 5 |
| 1.2 Raggruppa Unisci Concatena Vettori    | pag. 7 |
| 1.3 Importa Dati Vettore                  | pag. 9 |
| 2 PERCORSI UTENSILE                       | pag.11 |
| 2.1 Profilature                           | pag.11 |
| 2.2 Svuotatura                            | pag.14 |
| 2.3 Incisione                             | pag.17 |

| 2 PERCORSI UTENSILE           | pag.11 |
|-------------------------------|--------|
| 2.1 Profilature               | pag.11 |
| 2.2 Svuotatura                | pag.14 |
| 2.3 Incisione                 | pag.17 |
| 2.4 Foratura                  | pag.17 |
| 2.5 Lavorazione lungo vettori | pag.18 |
| 2.6 Intaglio                  | pag.19 |

| <b>3 OPERAZIONE PERCORSO UTENSILE</b> | pag.22 |
|---------------------------------------|--------|
| 3.1 Salvataggio                       | pag.22 |

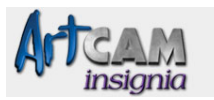

#### PREMESSA

In questo tutorial mi riferirò alla versione ARTCam Insigna 3.6. La guida è stata intitolata "Rudimenti di Artcam" perché si propone di dare un'infarinatura sul software in modo da invogliare l'utilizzatore ad una conoscenza più approfondita.

Per capire meglio cos'è Artcam partirò nello spiegare il significato della parola "CAM".

Un programma di CAM è un programma interattivo, che permette all'utente di eseguire le seguenti operazioni:

\* Caricamento di un modello geometrico da un file in un formato standard, normalmente generato da un programma di CAD.

\* Impostazione del sistema di coordinate usato dalla macchina utensile (per esempio cartesiano, cilindrico, sferico).

\* Selezione della parte di modello da lavorare.

\* Impostazione dei parametri di lavorazione (raggio dell'utensile, velocità di spostamento) per ogni porzione del modello.

\* Generazione delle istruzioni per la macchina utensile, salvate in un file di testo.

\* Visualizzazione o modifica della sequenza di istruzioni generate.

\* Visualizzazione grafica del percorso utensile generato.

La funzione più complessa e computazionalmente più onerosa è la generazione delle istruzioni, in quanto per determinare il percorso utensile ottimale sono necessari complessi calcoli geometrici.

#### Il CAD/CAM

Il modello geometrico è normalmente generato da un programma di CAD. Molti programmi integrano la funzione di CAD con quella di CAM, nel senso che permettono all'utente sia di disegnare modelli geometrici, che di generare le istruzioni per una macchina utensile corrispondenti a tali modelli. Questi programmi sono detti di CAD/CAM. I programmi di CAD/CAM non hanno bisogno di usare un file di scambio per passare il modello geometrico dalla funzione di CAD a quella di CAM.

Tipi di lavorazione

I principali tipi di lavorazione generati da un sistema di CAM sono i seguenti:

- \* Incisione.
- \* Taglio.
- \* Svuotamento di percorsi chiusi.
- \* Svuotamento di bitmap.
- \* Modellazione di superfici.

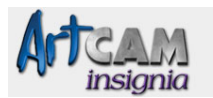

#### **1 NUOVO MODELLO**

Una volta lanciato il programma "Artcam Insigna", per prima cosa, bisogna creare un nuovo modello di lavoro, premendo sul tasto "Crea Nuovo Modello" oppure selezionando "Nuovo" dal menù "File".

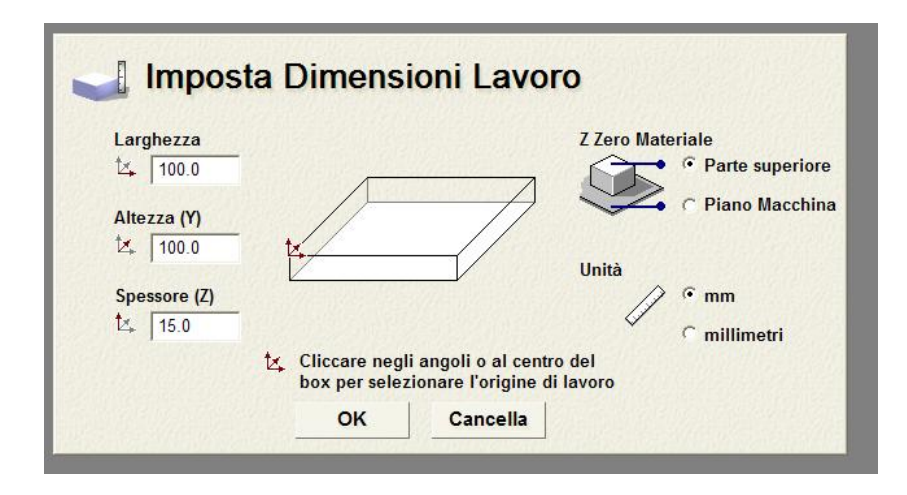

Apparirà una schermata nella quale sarà possibile inserire le dimensioni: Larghezza, Altezza e Spessore del piano di lavoro su cui dovremo lavorare.

Inseriti i dati premeremo su "Ok" e si aprirà il piano di lavoro sul quale disegneremo un rettangolo

| ArtCAM Insignia - (Senza Titolo) - [Vista                      | 20:0]                      |
|----------------------------------------------------------------|----------------------------|
| A File Modifica Modello Vettori Percorsi Utensi                | ali Vista 20 Finestra Help |
| Creazione Rettangolo                                           | 30 @ @ @ @                 |
|                                                                |                            |
| Nascondi Aiuto 🛛 🕄 💌                                           |                            |
| sul anteprima della forma tratteggiata.                        |                            |
| Quadrato o Rettangolo                                          |                            |
| Scegliere se vuoi un quadrato<br>perfetto o un rettangolo.     | 8-1                        |
| Rettangolo                                                     |                            |
| C Quadrato                                                     |                            |
| Larghezza                                                      |                            |
| La larghezza della nuova forma                                 |                            |
| 51.772 mm                                                      |                            |
| Altezza                                                        |                            |
| L anezza della nuova forma                                     |                            |
| Paggio Angoli                                                  |                            |
| Specificare il raggio per                                      | 8-                         |
| raccordare gli angoli della tua                                |                            |
|                                                                |                            |
| jo nim                                                         | 8-                         |
| Punto Centrale                                                 |                            |
| Il punto centrale della nuova                                  |                            |
| forma                                                          |                            |
| X 33.304 Y 24.325                                              |                            |
| L'angolo dell'intero oggetto può                               |                            |
| essere regolato. Inserendo un<br>ancolo e premendo il pulsante |                            |
| Anteprima o ruotando la maniglia                               |                            |
| centrale sull'anteprima della<br>forma tratteggiata.           |                            |
| Angolo 0 .                                                     |                            |
|                                                                |                            |
| Premere il pulsante Anteprima per                              | 8-1 00                     |
| cambiato i valori sopra.                                       |                            |
|                                                                |                            |
| Anteprima                                                      |                            |
| Assistente Liveli Percorsi Litensi                             |                            |
|                                                                | X: 1.245 Y: 14.994         |

o utilizzando il mouse o specificando le dimensioni nel riquadro "Creazione Rettangolo". Infine premeremo il tasto "Crea".

Con lo stesso procedimento disegniamo un cerchio.

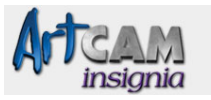

| 👫 ArtCAM Insignia - (Senza Titolo) - [Vista                                                                                                    | 20:0]                   |
|----------------------------------------------------------------------------------------------------|-------------------------|
| A File Modifica Modello Vettori Percorsi Utensi                                                                                                    | a vista.20 Finestra Hep |
| Creazione Cerchio                                                                                                    | <b>30</b>               |
| Centro del Cerchio<br>X: 18.783 Y: 48.106                                                                                                    | 8-                      |
| Dimensione Cerchio<br>Piametro<br>Tametro<br>T4291 mm<br>Crea con Archi<br>Se questa opzione è attivata i cerchi<br>saranno formati da quattro archi, altrimenti<br>saranno creati con quattro curve                                                                                                    | 8                       |
| Premi il tasto 'Anteprima' per avere<br>un'anteprima della sagoma dopo avere<br>cambiato i valori.<br>Anteprima<br>Premi l'icona 'Crea' o il tasto della<br>tastiera 'Spazio' per creare il vettore<br>mostrato con una linea trateggiata.<br>Premi l'icona 'Chiudi' o il tasto della<br>tastiera 'Esc' per uscire dal comando<br>senza creare l'ultimo vettore. Premi il tasto<br>della tastiera 'Invio' oppure il tasto destro<br>del mouse, per creare l'oggetto che ved in<br>anteprima e lasciare il comando. |                         |
| _Crea Chiudi                                                                                                    |                         |
| Assistente Liveli Percorsi Utensii                                                                                                    | 3 C                     |

#### 1.1 Allineamento e posizionamento Vettori

Selezionare prima il cerchio e poi il rettangolo. Premere il tasto "centra" (evidenziato da un cerchio rosso) ed il cerchio verrà posizionato perfettamente al centro del rettangolo.

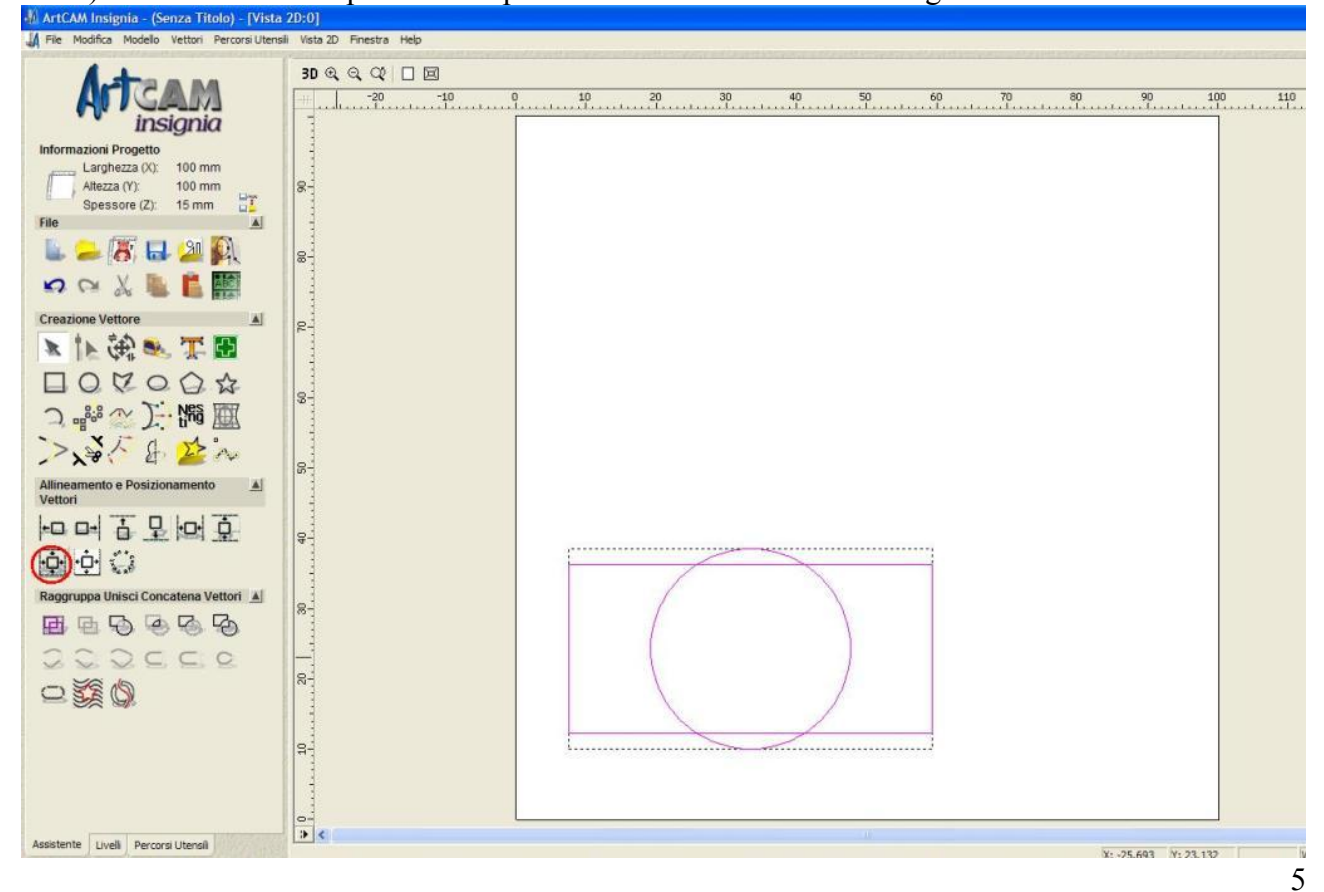

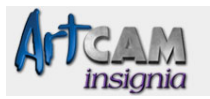

Segue una breve panoramica degli altri comandi della sezione "Allineamento e Posizionamento". Da sinistra a destra:

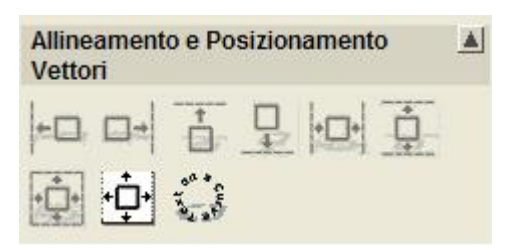

- Allinea a Sinistra

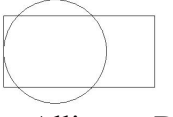

- Allinea a Destra

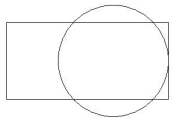

- Allinea Parte Superiore

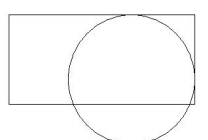

- Allinea Parte Inferiore

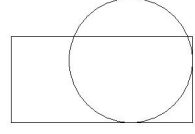

- Centra Orizzontalmente

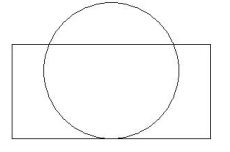

-

Centra Verticalmente

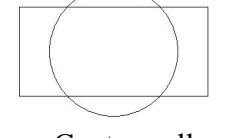

- Centra nella pagina

6

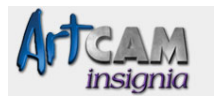

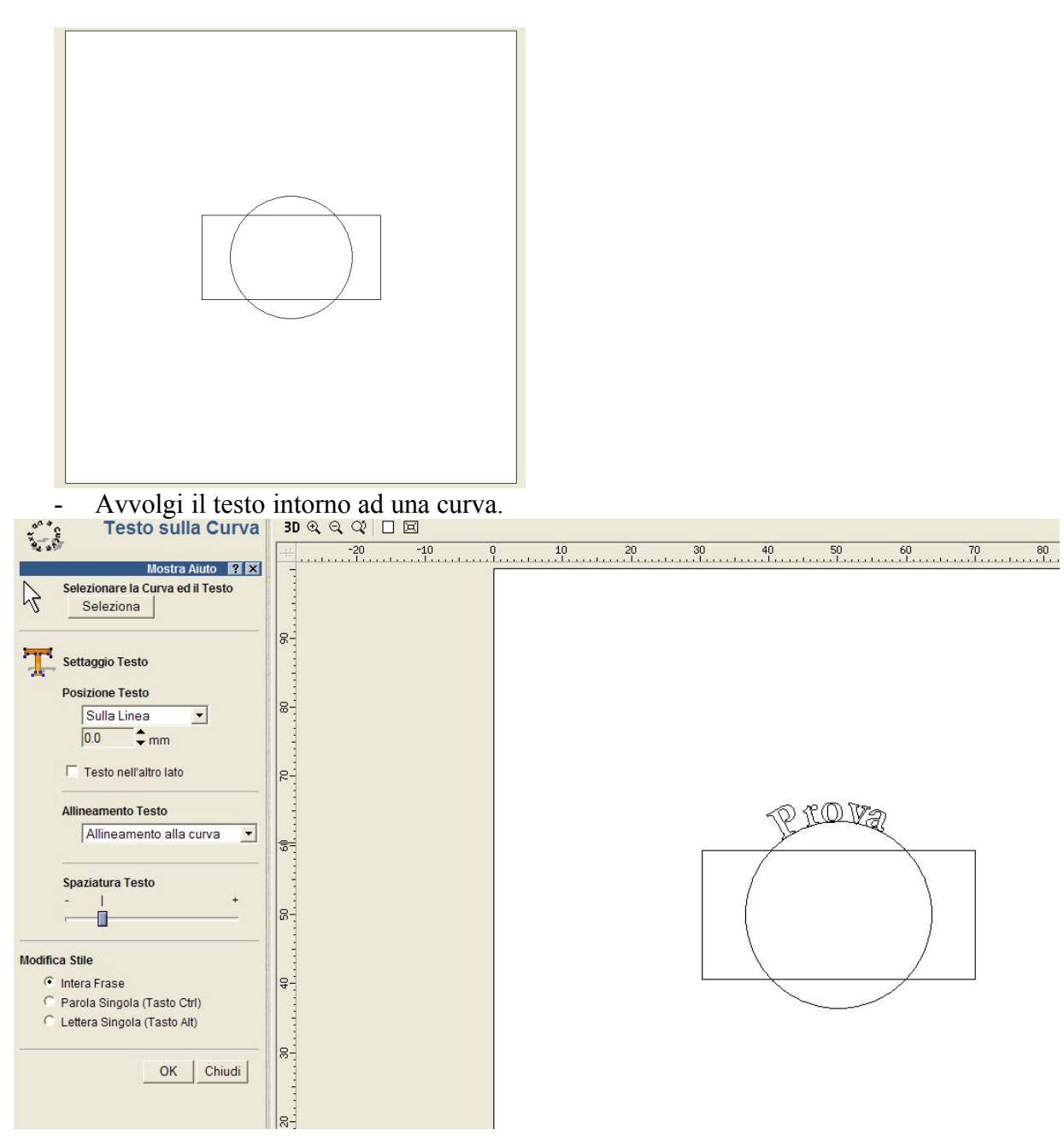

#### 1.2 Raggruppa Unisci Concatena Vettori

Selezionare il cerchio e il rettangolo, premere il tasto "Salda" e le due figure verranno unite.

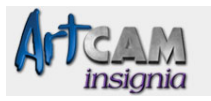

| 🖗 ArtCAM Insignia - (Senza Titolo) - [Vist    | a 2D:0]                     |                                  |
|-----------------------------------------------|-----------------------------|----------------------------------|
| A File Modifica Modello Vettori Percorsi Uten | sili Vista 2D Finestra Help |                                  |
| Antenna                                       | 3D @, @, Q 🗆 🗵              |                                  |
| AT GAM                                        |                             | 0 10 20 30 40 50 60 70 80 90 100 |
| insignia                                      |                             |                                  |
| Informazioni Progetto                         |                             |                                  |
| Altezza (Y): 100 mm                           | 8-1                         |                                  |
| Spessore (Z): 15 mm                           |                             |                                  |
| 🖕 🔑 🐻 🖬 🚇 👰                                   | 8-                          |                                  |
| N CH X 📗 🚺 🎆                                  | a state                     |                                  |
| Creazione Vettore                             | 22-                         |                                  |
| ■ 〒 ● 約 4 ■                                   |                             |                                  |
| 000000                                        |                             |                                  |
| つ 📲 欲 🗋 🌆 🏧                                   |                             |                                  |
| >、*/ 1 2 ~                                    |                             |                                  |
| Allineamento e Posizionamento 🔺               |                             |                                  |
|                                               | 8-                          |                                  |
|                                               |                             |                                  |
| Raggruppa Unisci Concatena Vettori            |                             |                                  |
| <b>■ ■ (0) ● ● ●</b>                          |                             |                                  |
| addeed                                        |                             |                                  |
| 0 38 10                                       | 87                          |                                  |
|                                               |                             |                                  |
|                                               | 8-1                         |                                  |
|                                               |                             |                                  |
|                                               |                             |                                  |
|                                               |                             |                                  |
| Assistente Liveli Percorsi Utensii            |                             |                                  |

Gli altri comandi del gruppo sono:

| Raggr | uppa | Unisci     | Conca | atena | Vettori | - |
|-------|------|------------|-------|-------|---------|---|
| 围     | 囤    | Ð          |       | Ø     | Po      |   |
| 2     | 2    | $\bigcirc$ | Ç,    |       | Q       |   |
| 0     | T    | 5          |       |       |         |   |

- Raggruppa selezionando più oggetti li unisce facendoli diventare uno solo. •
- Dividi annulla la procedura di raggruppamento separando gli oggetti. •
- Interseca •

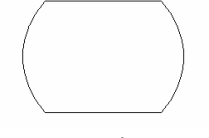

Sottrai vettori •  $\searrow$ 

/

Trimma Vettori •

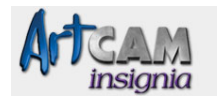

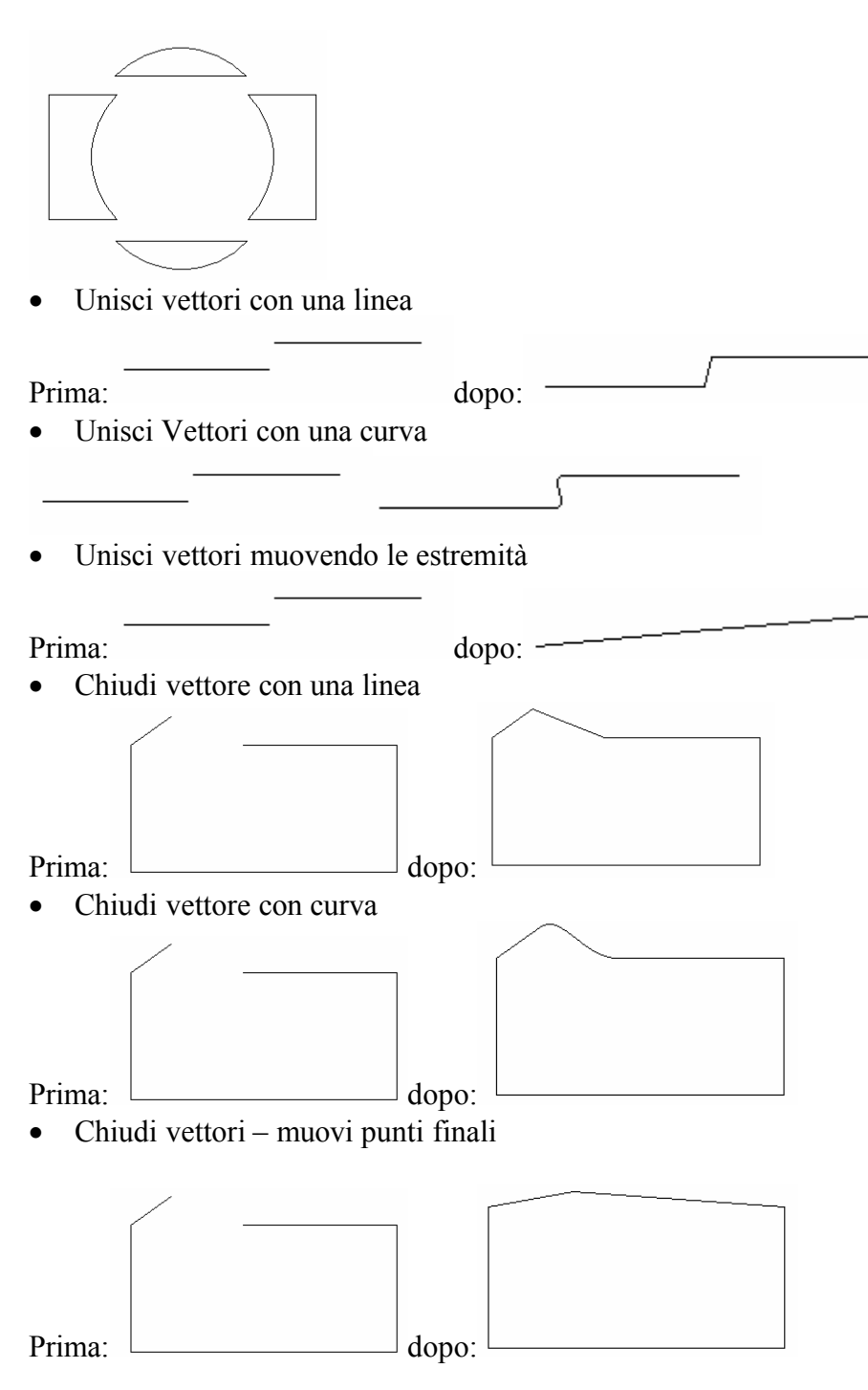

#### **1.3 Importa Dati Vettore**

Questa funzione permette di importare un disegno da altri programmi vettoriali come Autocad ed altri software che salvano in formato \*.dxf, \*.dwg, \*.eps ecc..

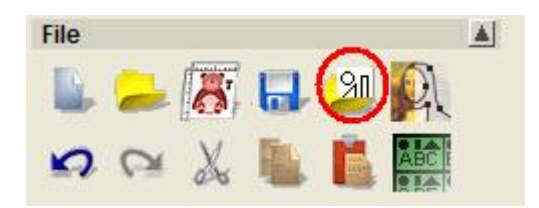

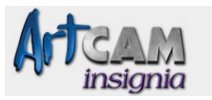

| mporta V                 | ettore                                                                                                    |                                  |            |          | ?               |
|--------------------------|----------------------------------------------------------------------------------------------------|----------------------------------|------------|----------|-----------------|
| Cerca in:                | 🚞 Librerie Vettore                                                                                                    | - +                              | <b>E</b> 💣 | <b>.</b> |                 |
| C Samples                |                                                                                                    |                                  |            |          |                 |
|                          |                                                                                                    |                                  |            |          |                 |
|                          |                                                                                                    |                                  |            |          |                 |
|                          |                                                                                                    |                                  |            |          |                 |
|                          |                                                                                                    |                                  |            |          |                 |
|                          |                                                                                                    |                                  |            |          |                 |
| Nome file:               |                                                                                                    |                                  |            |          | Aori            |
| Nome file:               |                                                                                                    |                                  |            |          | Apri            |
| Nome file:<br>Tipo file: | Importable (*.eps;*.dxf;*.dwg;*.a                                                                                                    | i;*.wmf;*.pic)                   |            | - [      | Apri<br>Annulla |
| Nome file:<br>Tipo file: | Importable (*.eps;*.dxf;*.dwg;*.a                                                                                                    | i;*.wmf;*.pic)<br>i;*.wmf;*.pic) |            | -        | Apri<br>Annulla |
| Nome file:<br>Tipo file: | Importable (*.eps;*.dxf;*.dwg;*.a<br>Importable (*.eps;*.dxf;*.dwg;*.a<br>AutoCAD 2D (*.dxf;*.dwg)<br>EPS (*.eps;*.ai)                             | i;*.wmf;*.pic)<br>i;*.wmf;*.pic) |            |          | Apri<br>Annulla |
| Nome file:<br>Tipo file: | Importable (*.eps;*.dxf;*.dwg;*.a<br>Importable (*.eps;*.dxf;*.dwg;*.a<br>AutoCAD 2D (*.dxf;*.dwg)<br>EPS (*.eps;*.ai)<br>Windows Metafile (*.wmf) | i;*.wmf;*.pic)<br>i;*.wmf;*.pic) |            |          | Apri<br>Annulla |

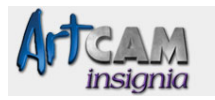

#### 2. PERCORSI UTENSILE

#### 2.1 Profilatura

Selezionare il disegno e premere il tasto di "Profilatura" (cerchio rosso) per creare un percorso utensile che tagli il nostro disegno sui bordi esterni.

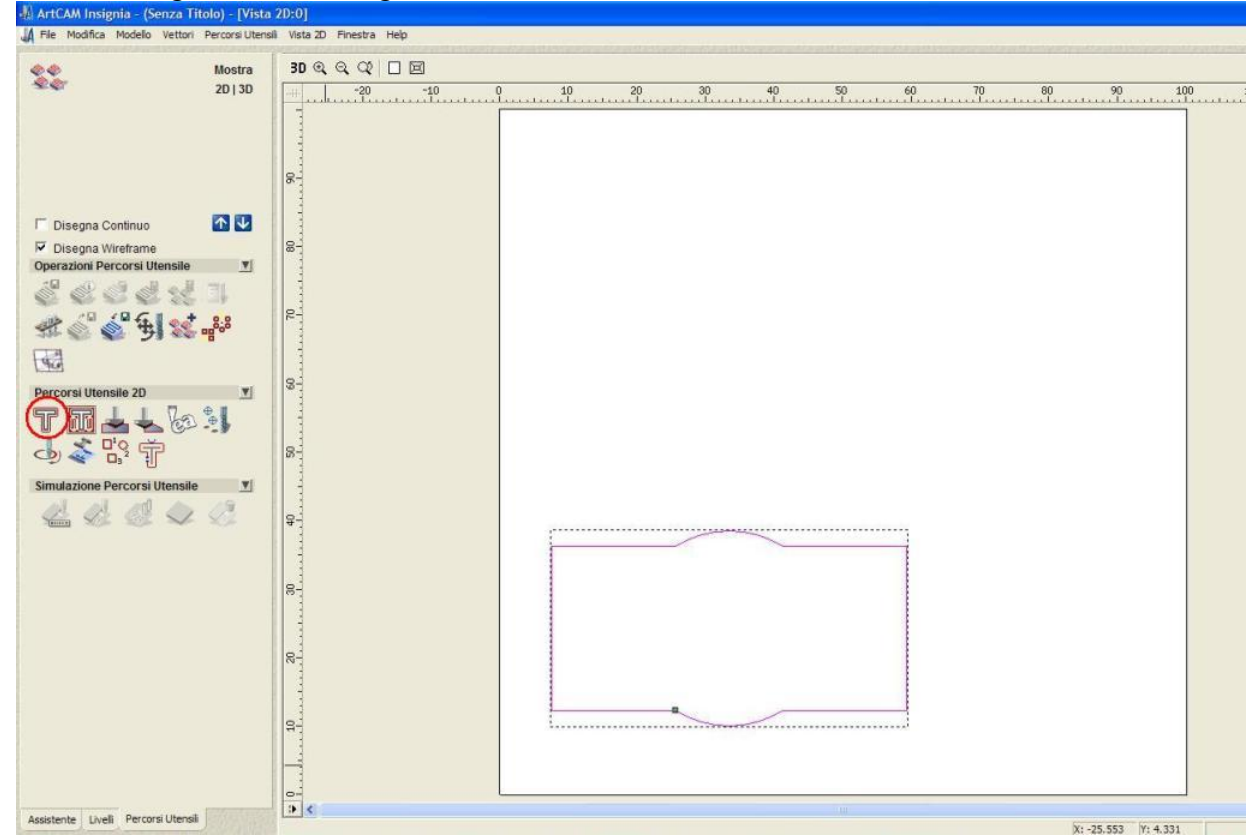

Nel riquadro Profilatura è possibile scegliere se il profilo dovrà essere esterno o interno, la profondità del taglio ed altre opzioni.

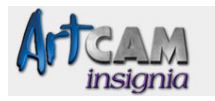

| 👫 ArtCAM Insignia - (Senza Titolo) - [Vista 2D:0]                                                                                                    |                                         |  |
|----------------------------------------------------------------------------------------------------|-----------------------------------------|--|
| 🕌 File Modifica Modello Vettori Percorsi Utensili Vista 20                                                                                                    | ) Finestra Help                         |  |
| T Profilatura                                                                                                    | 3D & Q Q □ 図                            |  |
| Nascondi Aiuto ? X                                                                                                    |                                         |  |
|                                                                                                    | 8                                       |  |
| Profondità Iniziale: 0<br>Specificare la profondità della superficie dell'are:<br>che si sta lavorando                                                                                                    | 8                                       |  |
| Profondità Finale: 15                                                                                                    |                                         |  |
| Specificare profondità finale per l'utensile Sovrametallo: 0                                                                                                    |                                         |  |
| specificare un offset dal vettore da lavorare Tolleranza: 0.01                                                                                                    |                                         |  |
| determina la precisione della superficie che si<br>utilizzarà nel seguire le curve di bezier. Di solito l<br>macchine utensili no lavorano direttamente le<br>curve di bezier, quindi ArtCMI approssima quest<br>curve in piccoli movimenti lineari. Inserendo un<br>valore eccessivamente piccolo per questa<br>tolleranza, aumenterà la dimensione del file di<br>Percorso Utensile e andrà a rallentare il calcolo<br>processo. | 8<br>8                                  |  |
| passata finale<br>se l'opzione è selezionata e viene inseito un val-<br>diverso da zero, al percorso utensile mancheran<br>le ultime passate relative allo spessore indicato<br>Questa opzione è spesso usata per lasciare unc<br>spessore lve/o zittoro alla parte da tabilare                                                                                                    | 0                                       |  |
| Sovrametallo Passata Finale                                                                                                    |                                         |  |
| Se questa opzione è selezionata, il sovrametallo<br>specificito è lasciato dalle passate in Z intermedi<br>rimosso con l'ultima passata. Questa opzione è<br>usata per assicurare che non rmangano segni<br>visibili nelle passate intermedie. La passata fina                                                                                                    | 8                                       |  |
| (più assa in Z) lavora completamete la paret del<br>profilo. Il sovrametallo dovrebbe essere il più<br>piccolo possibile in modo che l'utensile possa<br>tagliare per l'intera profondità del profilo                                                                                                    |                                         |  |
| Lavora con Z di Sicurezza : 5 mm                                                                                                    |                                         |  |
| specifica l'altezza sopra il blocco dove i movimer                                                                                                    | 0-                                      |  |
| Assistente Liveli Percorsi Utensili                                                                                                    | ) ( ) ( ) ( ) ( ) ( ) ( ) ( ) ( ) ( ) ( |  |

Fondamentale è specificare l'utensile da utilizzare per la lavorazione.

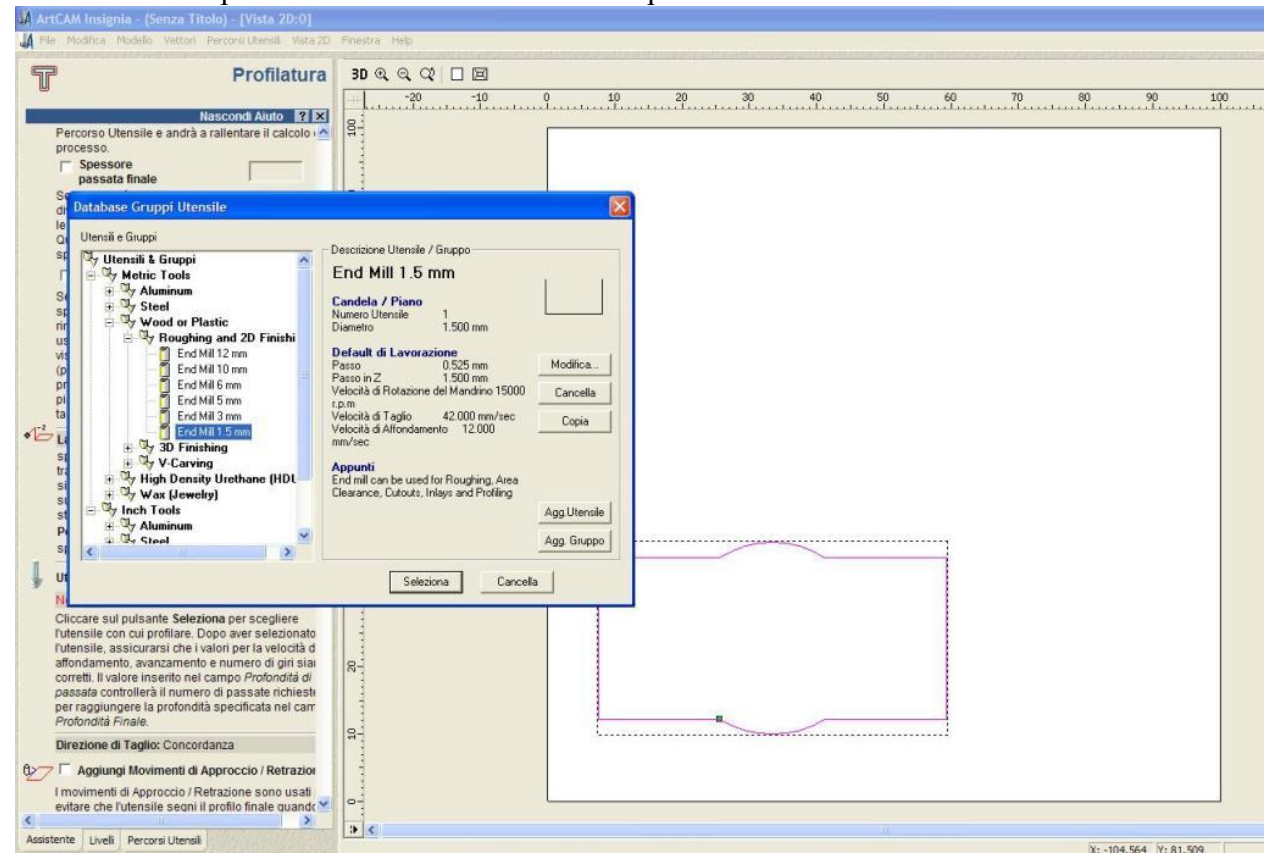

Nel riquadro "Database Gruppo Utensile" è possibile selezionare un utensile con i parametri standard oppure, premendo sul tasto "Modifica", potremo modificare i parametri della velocità di taglio, del diametro, del passo, ecc.

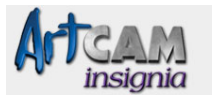

| A APECAN      | Insignia - (Senza Titolo) - [Vista 2D:0]                                                            |                                      |        |
|---------------|----------------------------------------------------------------------------------------------------|--------------------------------------|--------|
| A File Ma     | odňica Modello Vettori Percors Utensil Vista 20                                                     | 20 Finestra Help                     |        |
| T             | Profilatura                                                                                         | ra 30 @ @ @ □ II                     |        |
| -             | Unavoid Alitha Phila                                                                                | -20 -10 0 10 20 30 40 50 60 70 80 90 | 100    |
| Perc          | corso Utensile e andrà a rallentare il calcolo                                                      |                                      |        |
| proc          | spessore                                                                                            |                                      |        |
| Se            | passata finale                                                                                      |                                      |        |
| di            | atabase Gruppi Utensile                                                                             | ×                                    |        |
| Qr            | Utensil e Gruppi                                                                                    | Descrizione Utensile / Gruppo        |        |
| r             | - Ur Metric Lools                                                                                   | End Mill 1.5 mm                      |        |
| Se            | Modifica Utensile                                                                                   |                                      |        |
| rin           | Descrizione End Mil 1.5 mm                                                                          | D Diametro (D) 1.5                   |        |
| Vis           | Tipo di Utensile 🛐 Candela / Piano 💌                                                                | Pacco Z 1.5                          |        |
| pr            | Numero Utensile 1                                                                                   |                                      |        |
| ta            | Unià I tensie                                                                                       |                                      |        |
| * CLE         | Unità di Velocità mm/sec 💌                                                                          |                                      |        |
| tra<br>si     | Appunti                                                                                             | Pacco (Dimensione % of D) 0.525 35 - |        |
| sı<br>st      | End mill can be used for Roughing, Area                                                             | Velocità di Rotaz. Mandrino 15000    |        |
| P             | cice and roming                                                                                     | Velocità di Taglio (inm/sec) 42.0    |        |
| 1             |                                                                                                    | Velocità di Alfondamento 12.0        |        |
| N             |                                                                                                    | OK. Annula                           |        |
| CI            | nsile con cui profilare. Dono aver selezionato                                                      |                                      |        |
| l'uter        | nsile, assicurarsi che i valori per la velocità d<br>adamento, avanzamento e numero di giri siaj    |                                      |        |
| corre         | etti. Il valore inserito nel campo Profondità di<br>sata controllerà il numero di nassate richiesti |                                      |        |
| peri          | raggiungere la profondità specificata nel carr<br>podità Finale                                     |                                      |        |
| Dire          | zione di Taglio: Concordanza                                                                        | 9                                    |        |
| 007 F         | Aggiungi Movimenti di Approccio / Retrazio                                                          |                                      |        |
| l mo<br>evita | vimenti di Approccio / Retrazione sono usati<br>re che l'utensile segni il profilo finale quandr    |                                      |        |
| Accietante    | Linelli Bercerci Litercii                                                                           | <b>3 4</b>                           |        |
| Posisiente    | Lives Percors Otense                                                                                | X: -104.564 Y:                       | 81.509 |

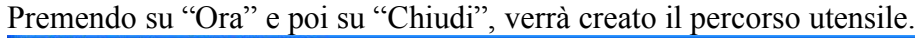

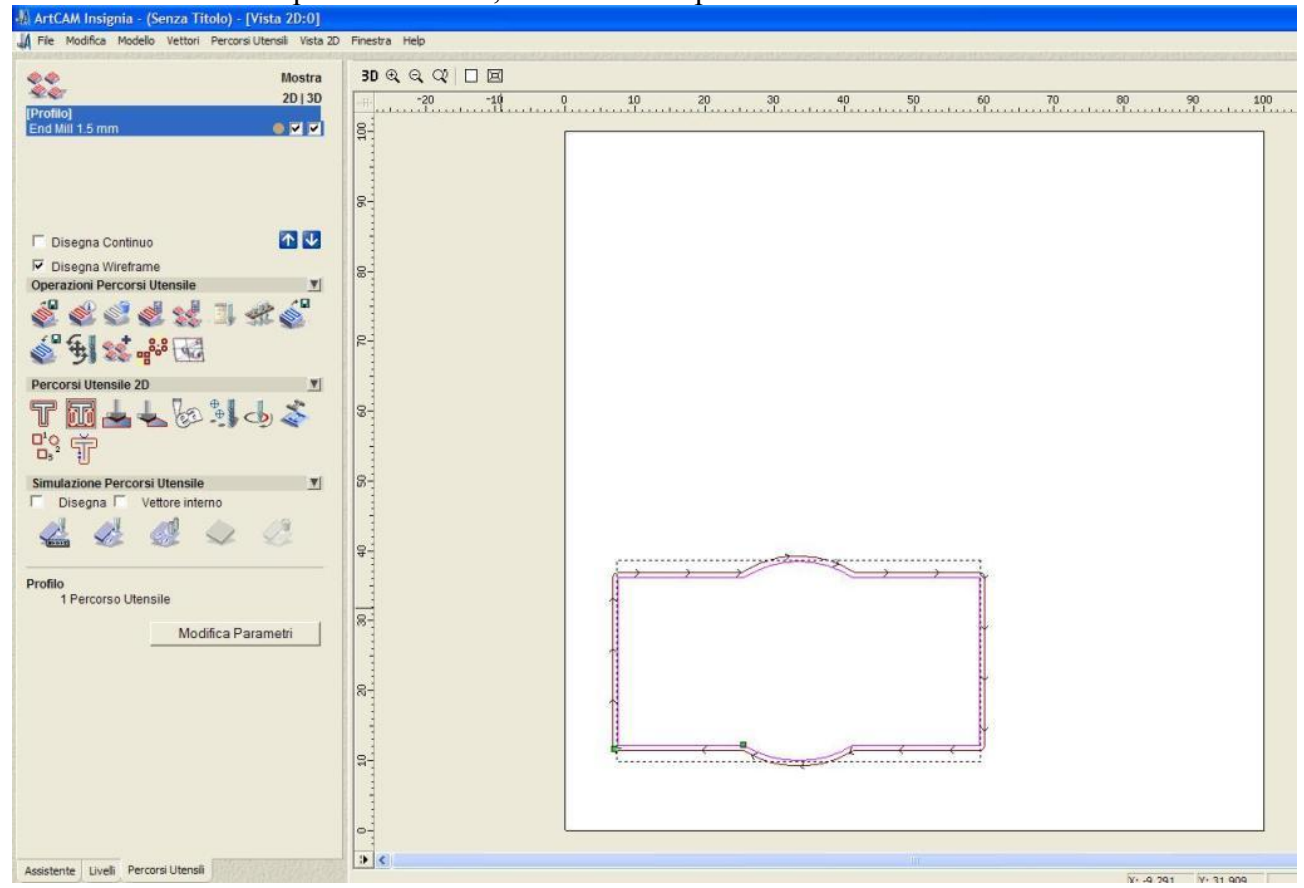

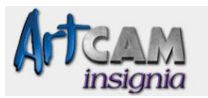

Possiamo vedere in anteprima il pezzo come verrà lavorato premendo sul tasto evidenziato in rosso:

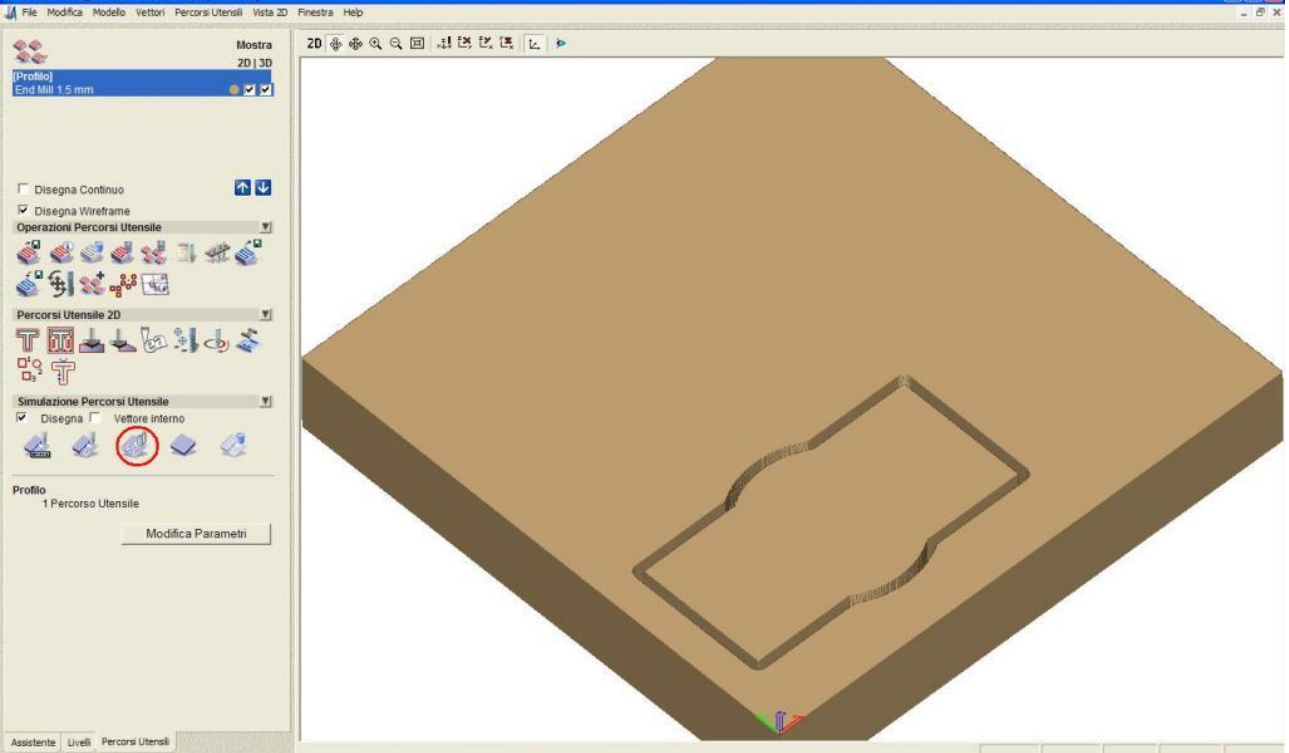

Per ritornare al disegno bisogna premere il tasto "2D" in alto.

#### 2.2 Svuotatura

Come per il processo di profilatura, per prima cosa bisogna selezionare l'oggetto da svuotare e poi premere sul tasto apposito:

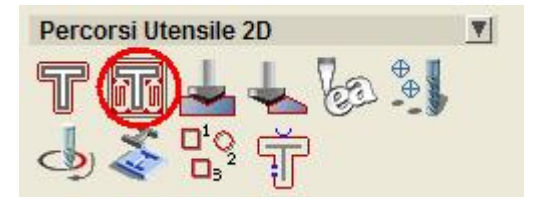

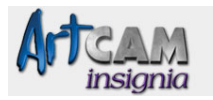

| Svu                                                                                                    | otatura 2D                                                                                                    | 3D Q G |   | 0 | 10 | 20 | 20    | - 40 | 50 | 60 | 70 | 90 | 90 |  |
|----------------------------------------------------------------------------------------------------|----------------------------------------------------------------------------------------------------|--------|---|---|----|----|-------|------|----|----|----|----|----|--|
| Nasco<br>ne selezionato più di un utensile<br>calcolate, con questa strategia gl<br>i lavoreranno solo le aree che l'ut<br>dente non ha lavorato.                                                                                                    | ondi Aiuto 🔐 🗙<br>le 'riprese'<br>i utensili più<br>ensile                                                              |        | 1 |   |    |    | ***** |      |    |    |    |    |    |  |
| Profondità Iniziale:<br>Specificare la profondità della s<br>dell'area che si sta lavorando<br>Profondità Finale:<br>Specificare profondità finale pe<br>Sovrametallo:                                                                                                    | 0<br>superficie<br>5<br>r l'utensile                                                                                    | 00     |   |   |    |    |       |      |    |    |    |    |    |  |
| specificare un offset dal vettore<br>Sovrametallo Finale Utensile:<br>specificare il materiale che dev<br>lasciato, da rimuovere con l'Ute<br>Tolleranza:                                                                                                    | da lavorare<br>0<br>e'essere<br>insile Finale.<br>0.01                                                                  | 02 09  |   |   |    |    |       |      |    |    |    |    |    |  |
| determina la precisione della s<br>si utilizzerà nel seguire le curve<br>solito le macchine utensili non<br>direttamente le curve di bezier,<br>approssima queste curve in più<br>lineari. Inserendo un valore eco<br>piccolo per questa tolleranza, a<br>dimensione del fite di Percors<br>andrà a rallentare il calcolo del | uperficie che<br>di bezier. Di<br>lavorano<br>quindi ArtCAM<br>coli movimenti<br>umenterà la<br>Utensile e<br>processo. | 40 50  |   |   |    |    |       | ~    |    |    |    |    |    |  |
| Lavora con Z di Sicurezza : 5 n<br>specifica l'altezza sopra il bloco<br>movimenti tra un segmento e l<br>percorso sono in sicurezza. Il v<br>essere sufficientemente grand<br>all'attrezzatura di staffaggio utili<br>fissare il pezzo.<br>Posizione liniziale:<br>specifica la posizione iniziale e<br>dell'utensite.       | nm V<br>atro dove i<br>attro del<br>alore dovrebbe<br>e, rispetto<br>zzata per<br>(:0 Y.0 Z:5<br>finale                 | 20 30  |   |   |    |    |       |      |    |    |    |    |    |  |
| Lista Utensili                                                                                                    | -                                                                                                    | 8-     |   |   |    |    |       |      |    |    |    |    |    |  |

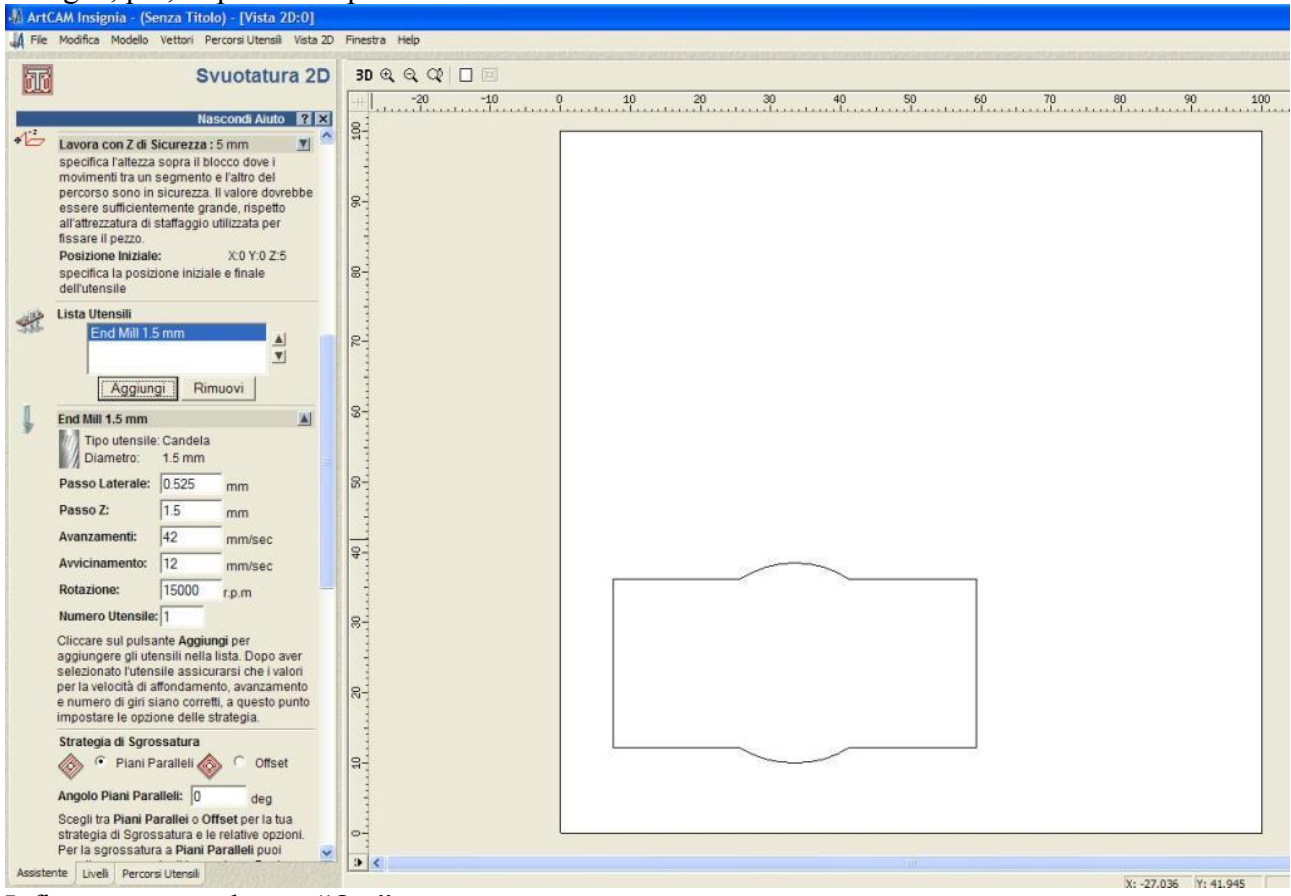

Infine premere sul tasto "Ora":

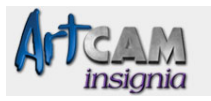

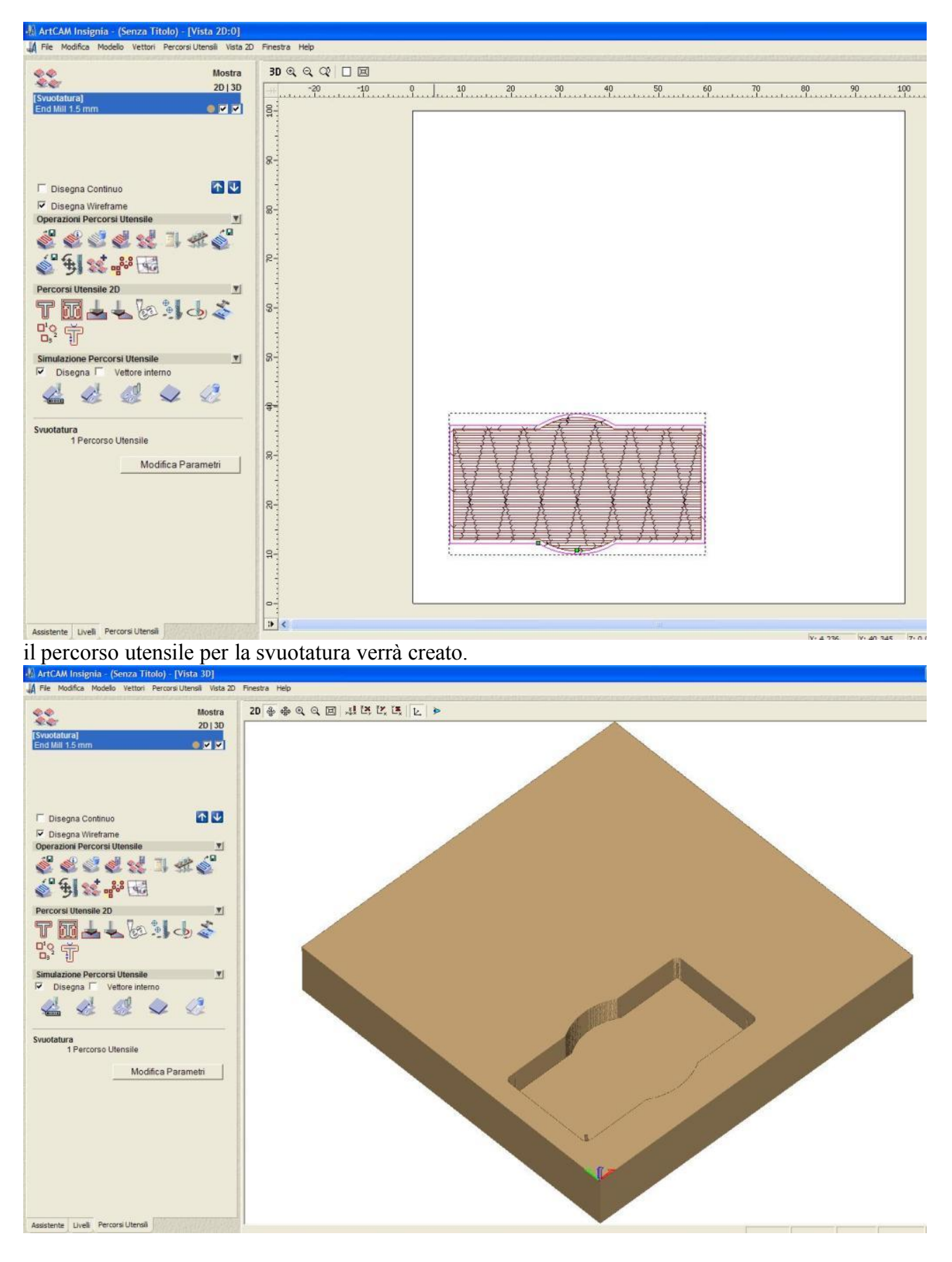

![](_page_16_Picture_0.jpeg)

#### 2.3 Incisione

| V | DE L                        | Incisione            |                                                                                                    |
|---|-----------------------------|----------------------|----------------------------------------------------------------------------------------------------|
|   | Mos                         | stra Aiuto 🔋 🗙       |                                                                                                    |
| u | Profondità Iniziale:        | 0                    |                                                                                                    |
|   | Profondità Finale:          | 2                    |                                                                                                    |
|   | Tolleranza:                 | 0.01                 |                                                                                                    |
|   | 🔲 I vettori esterni s       | ono le boundary      |                                                                                                    |
| * | Lavora con Z di Sicur       | ezza:5 mm            |                                                                                                    |
|   | Utensile d'Incisione        | Seleziona            |                                                                                                    |
| V | End Mill 1.5 mm             | <b>V</b>             |                                                                                                    |
|   | Sovrametallo:               | 0 mm                 |                                                                                                    |
|   |                             | Concordanza          |                                                                                                    |
|   | Direzione di Taglio:        | Concordanza          |                                                                                                    |
|   | Crea spigoli vivi           |                      |                                                                                                    |
|   | Solo Profilatura            |                      |                                                                                                    |
|   | Profondità Finale           | Indipendente:        |                                                                                                    |
|   | Profondità Finale:          | 0                    |                                                                                                    |
|   | 🗆 Esegui passata d          | di pulitura:         | A                                                                                                    |
|   | Num. di passate:            | Û                    |                                                                                                    |
| Ļ | Utensile per<br>Sgrossatura | Seleziona            | and for the second second second second second second second second second second second second second second s                                                                                                    |
|   | Non definito                |                      | and the second second se |
|   | Materiale                   | Imposta              |                                                                                                    |
|   | 15 mm                       | <b>V</b>             | i - 1                                                                                                    |
|   | Percorso<br>Utensile        | Crea<br>Anteprima 2D |                                                                                                    |
|   | Nome: Incisione             | 1                    |                                                                                                    |
|   | Calcolo: Batch              | Ora                  |                                                                                                    |
|   |                             | Chiudi               |                                                                                                    |

#### 2.4 Foratura

Creiamo un piccolo cerchio al centro del nostro disegno, selezioniamolo e premiamo sul tasto della Foratura. La profondità finale sarà uguale allo spessore del pezzo ma possiamo modificarla a nostro piacimento. Selezioniamo l'utensile da utilizzare. Diamo un nome al percorso nel campo "Nome"; se non indichiamo nessun nome il programma gli assegnerà in automatico il nome Foratura. Premiamo su "Ora" e poi su "Chiudi" ed il gioco è fatto.

![](_page_17_Picture_0.jpeg)

![](_page_17_Picture_1.jpeg)

#### 2.5 Lavorazione lungo vettori

Il procedimento è quello degli altri percorsi a differenza però che la lavorazione avverrà esattamente sui vettori selezionati.

![](_page_18_Picture_0.jpeg)

![](_page_18_Picture_1.jpeg)

![](_page_18_Picture_2.jpeg)

#### 2.6 Intaglio

![](_page_18_Picture_4.jpeg)

![](_page_19_Picture_0.jpeg)

### Tasca:

![](_page_19_Picture_2.jpeg)

Cava:

![](_page_19_Picture_4.jpeg)

Tasca con spallamento:

![](_page_19_Picture_6.jpeg)

![](_page_20_Picture_0.jpeg)

Cava con spallamento:

![](_page_20_Picture_2.jpeg)

Punzone:

![](_page_20_Picture_4.jpeg)

Punzone con spallamento:

![](_page_20_Picture_6.jpeg)

![](_page_21_Picture_0.jpeg)

#### **3 OPERAZIONE PERCORSO UTENSILE**

#### 3.1 Salvataggio

![](_page_21_Picture_3.jpeg)

Una volta creato il disegno ed assegnati i percorsi agli utensili da utilizzare, non ci resta che creare il file di Gcode che il software di taglio utilizzerà per lavorare il pezzo.

|  | Salva Percorsi      |                                                                                                    |
|--|---------------------|----------------------------------------------------------------------------------------------------|
|  | Percorsi Calcolati: | <ul> <li>Percorso da salvare in un file</li> <li>Ut Percorso</li> <li>1 Svuotatura - End Mill 1.5 mm</li> <li>Image: Struct and the second second seco</li></ul> |
|  | Chiudi              | Il file CAM in uscita è formattato per:<br>Apex (*.cnc)                                                                                                    |
|  |                     |                                                                                                    |

Premendo sull'apposito tasto (come da figura in alto) apparirà una schermata per il salvataggio dei percorsi utensile. Con le frecce Destra e Sinistra inseriamo o togliamo dalla lavorazione un percorso, con quelle Sopra e Sotto definiamo l'ordine di lavorazione. Nel menù a tendina "il file CAM in uscita è formattato per:" bisogna scegliere il formato del file che si dovrà creare, per programmi tipo MACH3, EMC2, KCAM e similari va scelto il formato "Apex (\*.cnc)". Infine premere sul tasto "Salva" per creare il file.